# 选课操作办法

一、登录

登录教务处主页 <u>https://jwc.dufe.edu.cn/,点击"学生入口",输入"用户名"</u> 及"密码",点击"登录",即进入本科生个人综合教务系统。

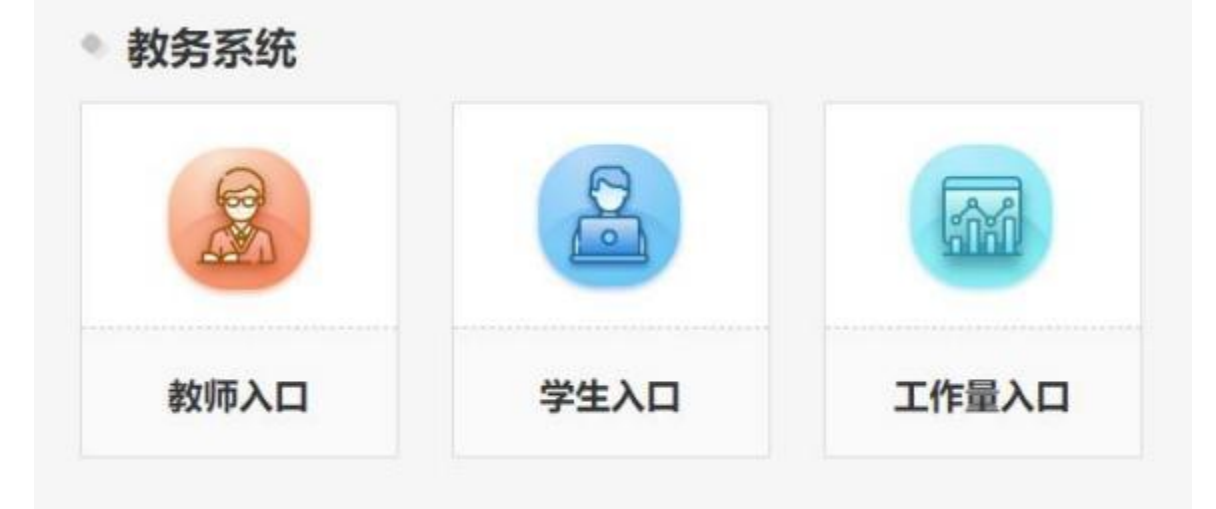

| AL SOM  | ed 25    | Ela         |
|---------|----------|-------------|
| 账号密码    | 手机验证码    | 微信登录        |
| 登录到     | 【本科生综合教务 | 各系统]        |
| 上职工号/学号 | 8        | Ŵ           |
| ▲ 密码    |          | <b>*</b> ** |
|         | ● 点击验证   |             |
|         | 啓示       | -           |
|         |          | 忘记密码?       |
|         |          |             |

重要提示:学生应设置相对复杂的登陆密码,同时应注意保护个人密码,防止个人账号被他人盗用。

## 二、网上选课

1. 点击页面的"选课管理"->"选课"进行选课。

| URP高校教 | 学管理 | <b>与服务<sup>3</sup></b> |
|--------|-----|------------------------|
| 分人管理   | ~   | 合 首页                   |
| 🖵 选课管理 | ~   | 通知                     |
| ☑ 数学评估 | ~   |                        |
| ■ 教学资源 | ~   | <b>0</b> 省             |
| 🛗 综合查询 | ~   | 我的待                    |
| 🎦 考务管理 | ~   |                        |
|        |     | 开放的                    |

# 2. 选择"方案选课"或"校任选课"进行选课。

| di TANG  |      |   | # =1 - 071       | RE-DARG-DA                                    |     |      |          |         |      |             |         |        |                    |         |                                                           |                         |
|----------|------|---|------------------|-----------------------------------------------|-----|------|----------|---------|------|-------------|---------|--------|--------------------|---------|-----------------------------------------------------------|-------------------------|
| C) INTER | 1    | 6 | 1000 million 100 |                                               |     | m    |          |         |      |             |         |        |                    |         |                                                           | ware Steel              |
| - aimte  | -    |   |                  |                                               |     |      |          |         |      |             |         |        |                    |         |                                                           | 19-76                   |
| etce     |      |   | ****             | NEXT AND DESCRIPTION                          |     | 10.0 | ALC: UNK |         |      |             |         |        |                    |         |                                                           | 10-10-10 P.M.           |
| + 307    |      | 1 | Q.R.1.#80.       | RULEROURS                                     |     |      | mont     |         |      |             | 10      |        | Q.011              |         |                                                           | Charactering            |
| 1.04     |      |   | ABORT -          |                                               |     |      |          |         |      |             |         |        |                    |         |                                                           |                         |
|          |      |   | All ARPS         | 88                                            | 99  | -    | 1993.825 | -914993 | RH   | meastane.   | WHEEL   | 368728 | a.ministr.         | ANHURAR | 1.0004                                                    | 1891                    |
|          | in a |   |                  | INDEX 0 (0 (0 (0 (0 (0 (0 (0 (0 (0 (0 (0 (0 ( | 1.1 | 3754 | 何時       | 100     | -    | 2,55,00,000 | and.    | TATA   | MPROM D.C.         |         | 5-10年33年期日31-8-11日                                        | 10月25~22日(>>(34)0604    |
| 0.001    |      |   |                  | 100000000000000000000000000000000000000       | . 8 | 6640 | 158      | wit.    | -    | Annel       | merc    | Tetta  | 4,1182,002 235-    |         | 1.11年2月 創造 1.11月                                          | 11日前 と行政 159 (1963)     |
| 11203    |      |   |                  | RELIFENER/BURGARR/10104.00                    | 1   | 8704 | 1218     | 42      | -    | Vinam       | RAC.    | 1010   | NAMES AND ADDRESS. |         | 1-10月 ++ 算術口 +> 8-0月                                      | 信年間 -> 218種 -> (5×(010) |
| Q 8970   | 6 8  | 1 |                  | ######################################        |     | 4558 | Gitt     | 41      | 1011 | ALC: NO.    | Milest. | 1010   | APPENDIX ST.       | 8       | 1-1-2-4-0月10-3 建設工 1-1-1-1-1-1-1-1-1-1-1-1-1-1-1-1-1-1-1- | 1045 205 04306          |
| -        | 1    |   |                  |                                               |     |      |          |         |      |             |         |        |                    |         | MIN BRD 1-17                                              | 10年間 >> 22回日 >> (54)306 |
| -        |      |   |                  | +8564068887110142/01                          | 1   | 8/34 | 418      | *1      | =LAV | Nices       | 885     | 10512  | stride to.         |         | 1.108 >> 2822 >> 3-272                                    | 6年間 2月間 3月10101         |

**具体操作方式:** 在"方案选课"页面中查询到课程后,在复选框内打勾,再点击页面右 上方的"提交"按钮,即完成选课。

| A 1/88 - | # NR - DATE - SATE - SA |               |                                                                                                    |
|----------|-------------------------|---------------|----------------------------------------------------------------------------------------------------|
| - area - | 202221                  |               | provide a provide a provid |
| + H228 - | A STREET                |               | Chevrol Manag                                                                                                    |
| nece     | 1890.0L                 | autoritie     |                                                                                                    |
| 1.00     | 10                      | NUTE IT COLOR |                                                                                                    |
| 10.004   |                         |               |                                                                                                    |
| - 10.5   |                         |               |                                                                                                    |
| 0.012.08 |                         |               |                                                                                                    |

显示"选课成功"后即可在"选课结果"栏目中查看到该课程。

| 1 TANK                   | v | #        | 田田 - 防営党団 - 日田      | 5月前道 ) 15 | 読む祭       |                  |      |               |        |              |      |            |      |         |
|--------------------------|---|----------|---------------------|-----------|-----------|------------------|------|---------------|--------|--------------|------|------------|------|---------|
|                          | ~ | mi       | (津谷県) (2023-2       | 024单注意    | 一半期已安     | HUROLEHEN N      | -    | ann short and |        |              |      |            |      |         |
| 山井田市                     |   | 100      | Solution ( Second ) |           | 1.160-004 | (the particular) |      |               |        |              |      |            |      | 1100007 |
| initian.                 |   | 44.8     | 8/18040             | 5735-     |           | 8                | 10.2 |               | ADE :: |              | 62.0 | 625        |      | 相關五     |
| 88                       |   |          | 第(08:00-08:45)      |           |           |                  |      |               |        |              |      |            |      |         |
| <ul> <li>活动成果</li> </ul> | 1 |          | M(08:50-09:35)      |           |           |                  |      |               |        |              |      |            |      |         |
| 2.0                      |   | 1.4      |                     |           |           |                  |      |               |        |              |      |            |      |         |
| <b>泡用关款信息</b>            |   | 3        | 第(09:55-10:40)      |           |           |                  |      |               |        |              |      |            |      |         |
| 478i28                   |   |          | M(10:45-11:30)      |           |           |                  |      |               |        |              |      |            |      |         |
| <b>8</b> 航学研始            | ~ |          | -                   |           |           |                  |      |               |        |              |      |            |      |         |
| 1 #79.00                 | ~ |          | (12.00-12.92)       |           |           |                  |      |               |        |              |      |            |      |         |
| 1 WAER                   | 5 | 4        | 第(13:50-14:35)      |           |           |                  |      |               |        |              |      |            |      |         |
| 2 *922                   | ~ |          | 第(14:40-15:25)      |           |           |                  |      |               |        |              |      |            |      |         |
| ۲                        |   |          | 第(18:15-19:00)      |           |           |                  |      |               |        |              | -    | 1211101-01 |      |         |
|                          |   | 88<br>_1 | M(19:05-19:50)      |           |           |                  |      |               |        |              |      |            |      |         |
|                          |   |          | 第(19:55-20:40)      |           |           |                  |      |               |        |              |      |            |      |         |
|                          |   | 0 :      | 创建在清单               |           |           |                  |      |               |        |              |      |            |      |         |
|                          |   |          | 1018级新闻学培养方面        | 1.8学会:2   | ť.        |                  |      |               |        |              |      |            |      |         |
|                          |   | -1       | 102 R.              | 8         | 教学目初      | 教学大纲             | 999  | 919           | 律权解性   | 神经类别         | 专动发展 | 89         | 修设方式 | 法律妖     |
|                          |   | 7        | 1151152 148         | 均社会       | 810 -     | 大樹々              | .01  | 2             | 任務     | <b>浙</b> 开这样 | #i2  | 李建中        | 正常   | 这中      |
|                          |   |          |                     |           |           |                  |      |               |        |              |      |            |      |         |

#### 3."自由选课"操作方式

点击"自由选课",输入"课程号"、"课序号",点击"查询"按键,进行选课操作即可。

### 4. 点击页面的"选课管理"->"退课"删除已选课程。

| A CONTRACTOR OF THE | Colta | <b>Balanty</b> | All a second second second second second second second second second second second second second second second |         |          |       |             |           |         |                 |          |       |       | 100  |     |      |         |
|---------------------|-------|----------------|----------------------------------------------------------------------------------------------------|---------|----------|-------|-------------|-----------|---------|-----------------|----------|-------|-------|------|-----|------|---------|
| 1. 生人開催             |       | 41.13          | - ARER - ARER - AR                                                                                             |         |          |       |             |           |         |                 |          |       |       |      |     |      |         |
| 1 DAMES             | . *   | -              | .00                                                                                                    |         |          |       |             |           |         |                 |          |       |       |      |     |      |         |
| 944.6               |       | 1000           | 10072                                                                                                    | -       | ( and )  | 1.000 | Contract of | and other | Central | 1000            | 1220220  | 1000  | 1.000 | 1212 |     | 1.44 |         |
| anus .              |       | are .          | 60470R                                                                                                    | 949.0   | autiv.   | -978  | 1011142     | TICKZ     |         | NOTE OF COMPANY | STARGE . | 442   | 100   | 400  | 100 |      | 8.5     |
| 38                  |       |                | 2110GH RITEHICK                                                                                                | 7010182 | ARRES (F | 20    | 68          | 915       | 101-    | 王孝              | 82       | 1.168 | 4     | 1    | 1   | 510  | 0.62004 |
| nava                |       | -175-          | 2.0                                                                                                    |         |          |       |             |           |         |                 |          |       |       |      |     |      |         |
| 1.00                | 1     |                |                                                                                                    |         |          |       |             |           |         |                 |          |       |       |      |     |      |         |

## 5. 点击页面的"选课管理"->"选课失败信息"查询删除的课程和未能中签的 课程。

| UKP MIX W-P                        | <b>E</b> 32 | 马额为平百    | - A:              |             |    |    |      |      |      |      |                 |
|------------------------------------|-------------|----------|-------------------|-------------|----|----|------|------|------|------|-----------------|
| 会 个人算冠                             | *           | 会 田田 -   | afti - afti - aft | 天政信息        |    |    |      |      |      |      |                 |
|                                    |             | 1日 法保守的  | <b>按信息</b>        |             |    |    |      |      |      |      |                 |
| · 13:00012                         | 192         | ECOLO.   |                   |             |    |    |      |      |      |      |                 |
| 法律公开                               |             | 课程号      | 建程名               | <b>御後</b> 間 | 除豐 | 29 | 课程属性 | 书试类型 | 植最方式 | 当律状态 | 未成功撤回           |
| 15.00                              |             | 11121722 | 台新创业基础            | 43          | 1  | 2  | 任选   | #id  | 正常   | 最入   | <b>觉试测到除</b> 灵程 |
| 由原由用                               |             | 11121722 | 创新创业基础            | 43          | 2  | 2  | 任語   | 考试   | 正常   | 置入   | 管理時間除浸程         |
| 10.00                              |             | 11180891 | 体育(県)男)           | 20          | 1  | 1  | 610  | 考试   | E8   | 聖入   | 管理调制除课程         |
| • 选须关股信息                           |             | 21010032 | 常和经济学             | 02          | 1  | 2  | 任遗   | 考试   | 正常   | 聖人   | 實理時能除原理         |
| 本学期原则                              |             | 51120032 | 生产运作管理            | 01          | 1  | 2  | 任场   | 考试   | 正常   | 靈入   | 管理调整体质程         |
| <ul> <li>(2) 数学评估</li> </ul>       |             | 71020153 | 数学分析3             | 01          | 2  | 3  | 任地   | #id  | 正常   | :092 | 对不起,您不满足算程学生的系统 |
|                                    |             | 71040023 | 中国院改              | 01          | 3  | 3  | 任途   | 考试   | 正常   | 80   | 学生网上自己删除波谱程     |
| (********************************* | ~           | 71040023 | 中国税收              | 01          | 4  | 3  | 任遗   | 有法   | 正常   | 899  | 学生同上自己删除读课程     |
| 台 综合查可                             | *           | 71081552 | 黄素之音(将刻英语)        | 01          | 16 | 2  | 任改   | 912  | 正常   | 100  | 对不起,您不满些课程学生年级的 |
| 「 本行管理                             | ~           | 71082352 | 英語口語(三)           | 01          | 17 | 2  | 任感   |      | ER   | :0;0 | 对不起,您不满足课程学生院系的 |
| ۲                                  |             | 71082972 | 英语武亡学             | 03          | 14 | 2  | 任務   | 考试   | E#   | :0.0 | 对不起,课程不开放选课)    |

# 三、检查

选课显示成功后,建议学生刷新或注销后重新登陆本科生个人综合教务系统, 在"选课结果"模块中检查已选课程是否正确,如操作失误导致误选,请及时更正 选课结果。

四、退出系统

为保证个人信息安全,在选课完成后,务必点击注销按钮,退出系统之后, 关闭浏览。